## 2024 年度山西成人高考第二专业学历考生测试 操作手册

一、在浏览器中输入网址: https://sxcastpx.sccchina.net/;用户名密码均为自己的网报序号;

| الم الما يتر قر طا<br>معمد الما يتر قر طا | 5 7 R      | 请输入关键字 | Q 登录        | 注册 🖨 🏁 |
|-------------------------------------------|------------|--------|-------------|--------|
| 首页                                        | 程中心 × 学习空间 |        |             |        |
|                                           |            |        | 用户名/手机号     | Ę      |
| en the                                    |            | 6      | 密码          |        |
| 为字习指书                                     | 反門         | ٩ 🖉    | 请输入验证码      | 4509   |
|                                           |            | ton    | 2866?<br>登录 | 去注册    |
| 教育机构                                      |            | 1      |             |        |
|                                           |            |        |             | -      |

二、登陆成功后,自动跳转学习页面,请在左上角核实自己的序号及 姓名,核实无误后开始考试流程;

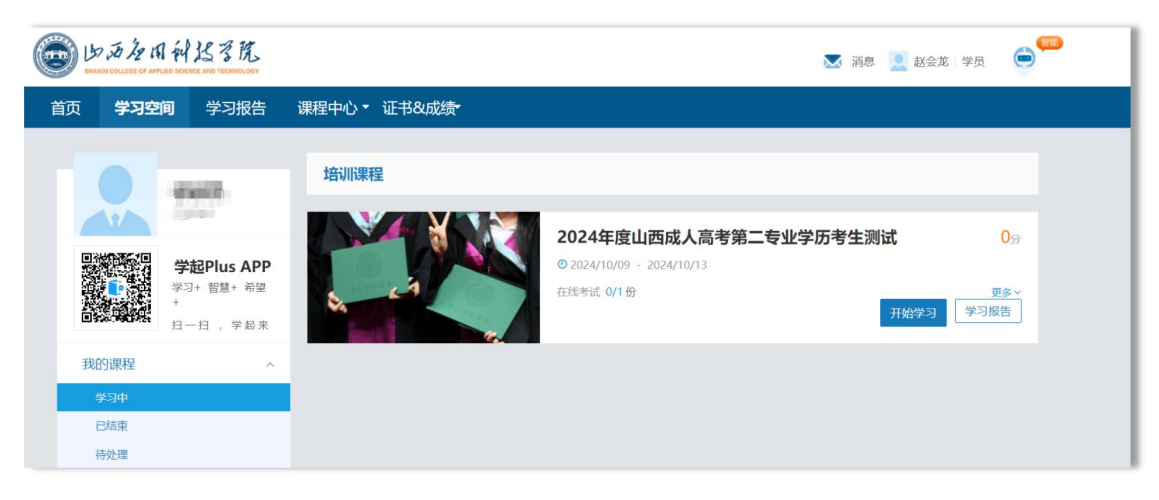

三、点击右侧【开始学习】,进入页面,到达考试时间后点击【开始答题】,进入考试页面开始答题。

| 2024年度山前     | 西成人高考第二专业学历考生测试          |                        |
|--------------|--------------------------|------------------------|
|              |                          | 查看详情                   |
| 课程学习         |                          | 讨论区 笔记                 |
|              |                          |                        |
|              |                          | 开始时间: 2024-10-13 09:00 |
|              | - 2024年度山西成人高考第二专业学历考生测试 | 提交次数: 0/1 开始答题         |
|              |                          |                        |
|              |                          |                        |
| 考前确认         |                          |                        |
| 5 135 100 11 |                          |                        |
| 您确定要开        | 时始进行考试吗?                 |                        |
|              |                          |                        |
|              |                          |                        |
| , F          | 点击升始                     |                        |
|              |                          |                        |

四、答题页面右侧,有【我要交卷】、【保存草稿】按钮,学生考完 后可点击我要交卷,完成试卷提交,弹出提交成功字样,即为成功;

| ① <sup>倒计时</sup><br>119:47 |              |  |  |  |
|----------------------------|--------------|--|--|--|
| ■ 我要交卷                     | ₿ 保存草稿       |  |  |  |
| ■己做 □未做                    |              |  |  |  |
| 一、单选题                      |              |  |  |  |
| 1 2 3                      | 4 5          |  |  |  |
| 二、判断                       |              |  |  |  |
| 1 2 3                      | 4 5          |  |  |  |
| 三、论述题                      |              |  |  |  |
| 1 2                        |              |  |  |  |
| 试题导                        | 航收起 <b>^</b> |  |  |  |

五、针对论述题,有两种作答方式:直接在答题框中输入答案,或者写到纸上,手机拍照,以图片形式上传。

| 三、论述题                                                                                                    |   |
|----------------------------------------------------------------------------------------------------|---|
| and a fighted the second second |   |
| <ul> <li>         ・ B I U A・arial         ・ 14px         ・ 1          ・ 1          = 三          </li> </ul>                                                                                                    |   |
|                                                                                                    |   |
|                                                                                                    | Ŧ |